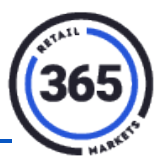

### Introduction

Coupons can be created for any amount. You can create a coupon Menu button or create a barcoded paper coupon. Examples would be – buy one get one free, or specials for the day, etc.

### **Browsers**

If you use:

- Google Chrome, go to: <u>Google Support</u>
- Firefox, go to: Mozilla Support

**Note:** If you experience an issue with saving your product, you may need to clear the cache on your browser.

# **Creating a Coupon**

- 1. Create a Category called **COUPON**.
  - a. Click the Admin tab in ADM.
  - b. Choose **Category** from the drop-down menu.
  - c. Choose Create New.
  - d. Enter the name **COUPON**.
  - e. Choose the type CATEGORY.
  - f. Leave the **Seqnbr** field blank.
  - g. Click Save.

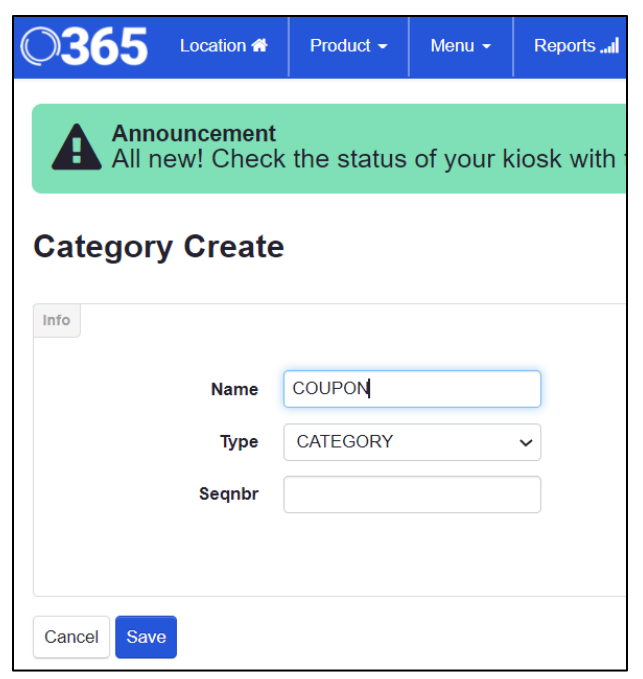

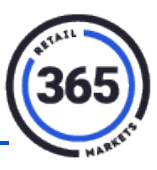

- 2. Create a **Product** called "Coupon" for the Coupon(s):
  - a. Click Product in the ADM Menu Bar.
  - b. Select **Global Product** from the drop-down menu.
  - c. Click the **Create New** button on the right side of the screen. The **Product Create** screen displays.
  - d. Complete the following fields:
    - i. Name
    - ii. Short Name
    - iii. Description
    - iv. Category1
    - v. Scancode(s)
    - vi. Price

Note: Make sure you do not select a Tax Category.

- e. Click the **Save and Extend** button at the bottom of the screen. The **Extend Product to Selected Location(s):** popup will display.
- f. Select the desired location(s). **Note:** You can also choose **Select None** to the right of the list.
- g. Click Save and Next. The Product Create screen will display again.

| Product Create    |                |   |                    |                  |  |  |  |  |  |
|-------------------|----------------|---|--------------------|------------------|--|--|--|--|--|
| Info              |                |   |                    |                  |  |  |  |  |  |
| Name              | COUPON         |   | Scancode(s)        | Add              |  |  |  |  |  |
| Short Name        | COUPON         | 3 | )                  | coupon100 Delete |  |  |  |  |  |
| Description       | COUPON         |   | Userkey            | Scancode OK      |  |  |  |  |  |
| Category1         | COUPON         | • | Price              | -1.00            |  |  |  |  |  |
| Category 2        | -Choose-       | • | Cost               | 0                |  |  |  |  |  |
| Category 3        | -Choose-       | • | Unit Of Measure    | Each 🗸           |  |  |  |  |  |
| Туре              | -Choose-       | • | Weigh              | No 🗸             |  |  |  |  |  |
| Min Stock         | 0              |   | Tare Weight        | 0.00             |  |  |  |  |  |
| Max Stock         | 0              |   | Discount           | No 🗸             |  |  |  |  |  |
| Pick List Action  | Below Maximum  | • | Case Count         |                  |  |  |  |  |  |
| Display 'Need' By | Case(s) Needed | • | Is Disabled        | No 🗸             |  |  |  |  |  |
| Rounding          | Nearest Case   | • | Loyalty Multiplier | 1 🗸              |  |  |  |  |  |

When the Coupon product has been created, you can add it to your Menu as a button OR create a barcode. See the article, <u>ReadyTouch Cashier Service - How to Create Menus and Add</u> <u>Buttons</u>, for more details on adding a button to an existing Menu or creating a new Menu button.

### **Creating a Barcode**

- 1. Go to the **Product Summary** screen.
- 2. Enter the barcode in the **Scancode** field (shown above).
- 3. Use either your own barcoding software <u>OR</u> go to <u>http://barcode.tec-it.com/</u> to create the physical barcode for the coupon.
- 4. Scroll down and click Save.

## **Using the Coupon**

- 1. Put your product(s) in the cart.
- 2. Scan the barcoded physical coupon,

#### <u> 0R</u>

Choose the product called **Coupon** and add it to your cart. The subtotal will be reduced by the coupon amount.

| =                                       | Menu      | Weigh                                       | Bakery                                                   | Grill                                        | Simply To Go                               |  |  |
|-----------------------------------------|-----------|---------------------------------------------|----------------------------------------------------------|----------------------------------------------|--------------------------------------------|--|--|
| Order                                   |           |                                             |                                                          | Eggs (Three                                  |                                            |  |  |
| CSS-Fresh Fruit 2 Go Salad Cup \$2.44 × |           | CSS-Two<br>Pancakes \$1.50                  | Cholesterol<br>Free<br>Scrambled<br>Egg (Two             | Two Egg \$1.22<br>Whites                     | SausageLink \$0.75                         |  |  |
| Dollar coupon                           | -\$1.00 × | add Veggies \$0.75                          | CSS-Ham For<br>Breakfast - 2 \$0.75<br>Oz                | Sausage \$0.75<br>Patty                      | Bacon Strip - \$0.75<br>3 Each             |  |  |
|                                         |           | French Toast \$0.75                         | Sausage Egg<br>Lite And \$0.65<br>Cheddar<br>Slider      | HA Turkey<br>Sausage/Bacon <sup>0.66</sup>   | 1 Egg \$0.61                               |  |  |
|                                         |           | Scrambled \$0.61<br>Egg Whites              | add Cheese \$0.42                                        |                                              |                                            |  |  |
|                                         |           | Simply To Go                                |                                                          |                                              |                                            |  |  |
|                                         |           | CSS-Fresh<br>Fruit 2 Go<br>Salad Cup \$2.44 | C33*<br>Blueberry<br>Compote \$1.93<br>Yogurt<br>Darfait | HA Vegetable<br>Crudites \$1.50<br>Snack Cup | CSS-Basics<br>Egg Salad \$3.48<br>Sandwich |  |  |
| Subtotal:                               | \$1.44    | CSS-<br>Edamame \$1.79<br>Snack Cup         | Blueberry<br>Yogurt \$1.93<br>Parfait                    | Hardboiled<br>Egg Snack \$0.99<br>Cup        | nugo choc \$2.49                           |  |  |
| <b>х</b> @ Р                            | ay        | NuGo<br>Peanutbutter<br>Chocolate<br>Bar    | nugo mint<br>choc chip \$2.49                            | nugo choc \$2.49                             | Dollarcpn \$1.00                           |  |  |